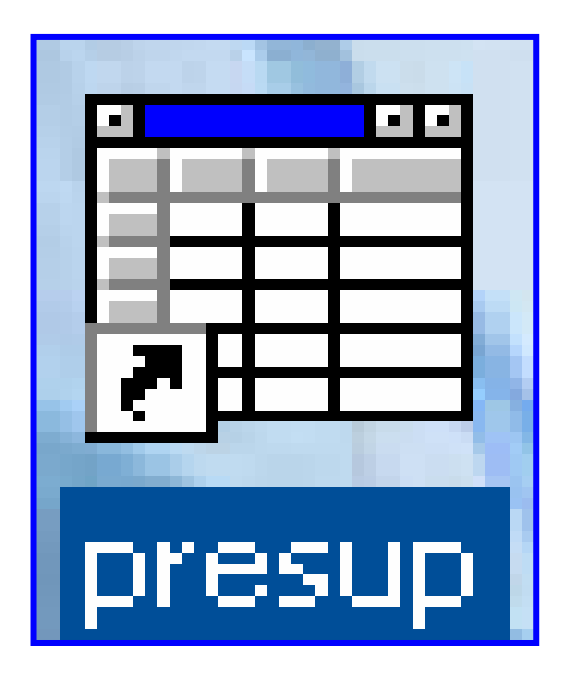

# INSTRUCTIVO

# FUNCIONAMIENTO DEL MÓDULO PARA LA ADMINISTRACIÓN Y CONTROL DE PRESUPUESTO

# ÍNDICE

| FUNCIONAMIENTO DEL MÓDULO PARA LA ADMINISTRAC | IÓN Y CONTROL |
|-----------------------------------------------|---------------|
| DE PRESUPUESTO                                | 3             |
| PANTALLA DE ACCESO AL SISTEMA                 | 3             |
| PANTALLA PRINCIPAL                            |               |
| DESCRIPCIÓN DE ICONOS:                        |               |
| MÓDULO DE PRESUPUESTO                         | 6             |
| A. PARÁMETROS                                 | 6             |
| 1. Códigos de Vacantes Quincenales            | 6             |
| 2. Calendario                                 | 7             |
| B. MANTENIMIENTO                              |               |
| 1. Vacantes Quincenales                       | 8             |
| C. CONSULTAS                                  | 9             |
| 1. Consulta de Estructura                     | 9             |
| 2. Consulta de Estructura según Contraloría   | 11            |
| 3. Empleados                                  |               |
| 4. Consulta de Decretos y Resuelto            |               |
| 5. Históricos de Movimientos                  |               |
| 6. Proyectos y Providencias                   |               |
| 7. Vacantes de Presupuesto                    | 17            |
| D. REPORTES                                   |               |
| 1. Posiciones Vacantes                        |               |
| 2. Lista de Posiciones Vacantes               |               |

### FUNCIONAMIENTO DEL MÓDULO PARA LA ADMINISTRACIÓN Y CONTROL DE PRESUPUESTO

### Pantalla de acceso al sistema:

Esta pantalla nos muestra la manera de ingresar al Sistema de Presupuesto

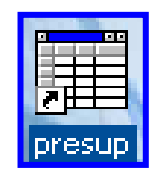

#### Icono de acceso directo

Al seleccionar el icono de acceso directo, aparecerá una pantalla de acceso al sistema en donde debe introducir el nombre del usuario (Username) quien utilizará el sistema, y su respectiva contraseña de acceso (Password), luego presionar el botón de conexión (Connect). Así obtendremos la pantalla principal.

### **Pantalla Principal:**

La pantalla principal es la base de todo el sistema. En ella podemos ver las diferentes opciones, ya sean de consulta o inserción de datos.

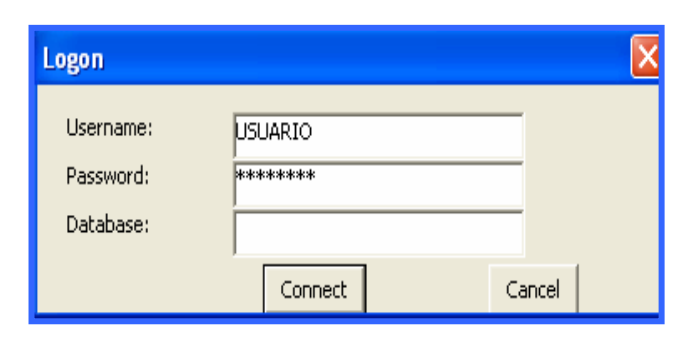

Pantalla de acceso

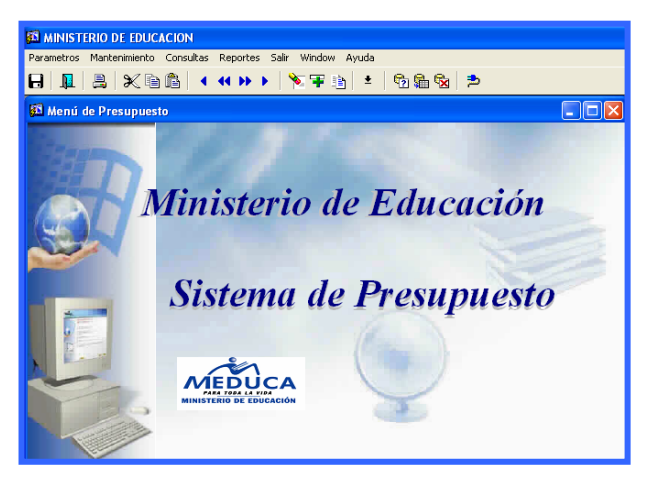

#### Menú Principal

## Descripción de Iconos:

En la parte superior de la pantalla principal observamos una serie de iconos los cuales serán de mucha utilidad para el manejo del sistema.

|        | │ <u>黒</u> │ X ℡ ြ≞│ ◀ ◀ >> │ <mark>&gt;</mark> ∓│ ±│ ဩ ဩ ဩ   ⊅                                                                                                    |
|--------|----------------------------------------------------------------------------------------------------|
| H      | <b>Grabar: (F10)</b> Este Icono sirve para grabar o guardar la información que haya utilizado el usuario o haya ingresado nueva información. De manera que la graba y no se perderá la información ya gravada.                                                                                             |
|        | Salir: (Ctrl. + Q) Este Icono es utilizado para salir del programa o de la pantalla que haya estado utilizando el usuario.                                                                                                    |
|        | Imprimir: (Mayús. + F8) Este Icono es utilizado para imprimir la información que el usuario necesite.                                                                                                    |
| ×      | Cortar: (Ctrl. + X) Este Icono es utilizado para mover la información.                                                                                                    |
| Ē      | Copiar: (Ctrl. + C) Este icono es utilizado para copiar información.                                                                                                    |
| ê      | Pegar: (Ctrl. + V) Este icono es utilizado para pegar información.                                                                                                    |
| • •• • | <ul> <li>1-Primer Registro: (Mayús + Arriba) Este icono se utiliza para regresar<br/>al primer registro consultado (Previous Block).</li> <li>2-Anterior: (Ctrl.+ Re Pág) Este icono se utiliza para regresar a la</li> </ul>                                                                              |
|        | información anterior (Previous Record).<br><b>3-Siguiente o Próximo: (Ctrl.+ Avg Pág)</b> Este Icono se utiliza para<br>avanzar a la información siguiente. (Next Record).<br><b>4-Último Registro: (Mayús + Abajo)</b> Este icono se utiliza para avanzar al<br>último registro consultado. (Next Block). |
|        | <ul> <li>1-Eliminar: (Mayús + F6) Este icono se utiliza para eliminar algún registro no deseado.</li> <li>2-Insertar: (F6) Este icono se utiliza para insertar nuevos registros o datos que se añaden al registro.</li> <li>3-Duplicar: este Icono es para duplicar alguna información.</li> </ul>         |
| ±      | Icono que se utiliza para desplegar una Lista de valores.                                                                                                    |

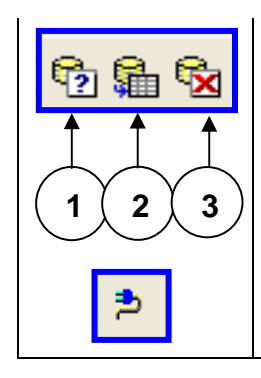

1- Modo Consulta - Enter Query: (F7) Por medio de este icono se limpia la pantalla para iniciar la búsqueda de determinado registro, basándose en un dato suministrado por el usuario.

2- Ejecutar la Consulta - Execute Query.: (F8) Una vez introducido el rango o dato deseado para la búsqueda, se procede a realizar la misma por medio del icono de ejecución.

3- Cancelar Consulta: Cancel significa cancelar consulta.

Icono que significa indique el usuario y su contraseña.

## MÓDULO DE PRESUPUESTO

### A. Parámetros:

| 🕺 MINISTERIO DE EDUCACION |                       |           |                                                                         |  |
|---------------------------|-----------------------|-----------|-------------------------------------------------------------------------|--|
| Parametros                | Mantenimiento         | Consultas | ıs Reportes Salir Window Ayuda                                          |  |
| Códigos d<br>Calendari    | e Vacantes Quinc<br>o | enales    | (< >> )  (> > )  (> > )  (> > )  (> + + + + + + + + + + + + + + + + + + |  |

1. Códigos de Vacantes Quincenales:

| 🖬 Códigos de Vacantes Quincenales                |        |                                                            |            |  |  |  |
|--------------------------------------------------|--------|------------------------------------------------------------|------------|--|--|--|
| Action Edit Query Block Record Field Window Help |        |                                                            |            |  |  |  |
| 🔒 🕹   🃭   🗶 I                                    | ) f) 🕅 | a 🎭 🚳 🛛 📢 ♦ 🔸 🔰 🖙 🔽 🔒 🔶 ?                                  |            |  |  |  |
| 🚮 WINDOW1                                        |        |                                                            |            |  |  |  |
| <sup>2</sup>                                     |        | MINISTERIO DE EDUCACIÓN                                    | 27-04-2007 |  |  |  |
| MINISTERIO DE EDUCACIÓN                          |        | Códigos de Vacantes Quincenales Barra de<br>Desplazamiento | DESARROLLO |  |  |  |
|                                                  | Código | Descripción                                                |            |  |  |  |
|                                                  | 100    | DIRECTIVAS TODAS                                           |            |  |  |  |
|                                                  | 110    | VACANTES DIRECTIVAS PRIMARIA                               |            |  |  |  |
|                                                  | 111    | DIR. PRIM. SOMET. CONCURSO                                 |            |  |  |  |
|                                                  | 112    | DIR.PRIM.POR CUADRO                                        |            |  |  |  |
|                                                  | 113    | DIR.PRIM.POR TERNAS                                        |            |  |  |  |
|                                                  | 114    | DIR.PRIM.PEND.INVEST.                                      |            |  |  |  |
|                                                  | 115    | DIR.PRIM.EVENTUALES                                        |            |  |  |  |
|                                                  | 116    | DIR.PRIM.PROYECTO DE DECRETO                               |            |  |  |  |
|                                                  | 117    | DECRETOS                                                   |            |  |  |  |
|                                                  | 120    | VAC.DIR.SECUNDARIA                                         |            |  |  |  |
|                                                  | 121    |                                                            |            |  |  |  |
|                                                  | 122    |                                                            |            |  |  |  |
|                                                  | 123    | DIR.SEC.PUR TERNAS                                         |            |  |  |  |
|                                                  | 124    | DIR.SEC.PEND.INVEST.                                       |            |  |  |  |
|                                                  | J125   | DIR.SEC.EVENTORLES                                         |            |  |  |  |
|                                                  |        |                                                            |            |  |  |  |
|                                                  |        |                                                            |            |  |  |  |
|                                                  |        |                                                            |            |  |  |  |
| Becord: 1/2                                      |        |                                                            |            |  |  |  |

### **Descripción:**

Esta pantalla de mantenimiento de códigos de vacantes quincenales se utiliza para insertar o eliminar códigos o descripciones de vacantes.

### **Funcionalidad:**

 Para entrar a la pantalla de mantenimiento de pagadores debe elegir del Menú Principal, Parámetros Opción Códigos de Vacantes Quincenales.

- 2. El usuario se ubicará en la columna de códigos e insertará el código que corresponda según lo precise utilizando el ícono de insertar para crear un código y para borrarlo utilizar .
- 3. Por último presionar el icono de grabar 日 o marcar **F10**.

### 2. Calendario:

| 🚳 SISTEMA DE PLANILLA                                                                                                    |          |
|----------------------------------------------------------------------------------------------------|----------|
| Parametros Mantenimiento Consultas Reportes Salir Window Ayuda                                                                                                    |          |
|                                                                                                    |          |
| 🛱 Calendario de Pago 🛛 FORMA: PLANI910.FMB                                                                                                    |          |
| MINISTERIO DE EDUCACION                                                                                                    |          |
| Calendario de las Planillas<br>DESARROLLO 27                                                                                                    | -04-2007 |
| Año         Hes         Quincena         Fecha Inicio         Fecha Final         Estado Actual           2007         2         1         23:01-2007         02:02-2007         Activo(A)         •           2007         2         2         07:02-2007         13:02-2007         Inactivo(I)         •           1         1         1         1         1         1         •         •           1         1         1         1         1         •         •         •         •         •         •         •         •         •         •         •         •         •         •         •         •         •         •         •         •         •         •         •         •         •         •         •         •         •         •         •         •         •         •         •         •         •         •         •         •         •         •         •         •         •         •         •         •         •         •         •         •         •         •         •         •         •         •         •         •         •         •         •         • |          |
|                                                                                                    | >        |
| FRM-40100: At first record.<br>Record: 1/2                                                                                                    |          |

### **Descripción:**

La pantalla de mantenimiento de lugar de trabajo es utilizada para insertar o eliminar lugar de trabajo.

- 1. Para entrar a la pantalla de mantenimiento de lugar de trabajo debe elegir del **Menú Parámetros, la Opción Codificación lugar de trabajo.**
- 2. El sistema generará el código que le corresponde al lugar de trabajo.

3. Para insertar un lugar de trabajo, coloque el cursor en el lugar de la lista donde se quiera insertar o al final de la misma hacer clic en el icono 
gara eliminar el lugar de trabajo, hacer clic en el icono 
eliminar. Una vez realizada estas operaciones grabar la información con el icono de grabar
o presione la tecla F10.

### **B. MANTENIMIENTO**

| 🛍 MINISTERIO DE EDUCACION |                       |                   |                  |               |                |               |          |
|---------------------------|-----------------------|-------------------|------------------|---------------|----------------|---------------|----------|
| Parametros                | <u>M</u> antenimiento | <u>C</u> onsultas | <u>R</u> eportes | <u>S</u> alir | <u>W</u> indow | <u>A</u> yuda |          |
|                           | <u>V</u> acantes qu   | incenales         |                  |               | s 🗣 🗈          | <u>ן</u> ±    | Pa 월 😪 Þ |

1. Vacantes Quincenales:

| SI Descuentos Mensuales a Funcionarios - [PREOUZ]           |  |  |  |  |  |  |
|-------------------------------------------------------------|--|--|--|--|--|--|
| Ran Korow Bar Zhou An Recou Bien Wellow Helb                |  |  |  |  |  |  |
| ■13.2.1単一米 遺 13.120 120 14 4 ◆ ◆ ◆   ★ × ■   ?              |  |  |  |  |  |  |
| MINISTERIO DE EDUCACIÓN 10-10-2007                          |  |  |  |  |  |  |
| MEDUCA Mantenimiento de Vacantes Quincenales DESARROLLO     |  |  |  |  |  |  |
|                                                             |  |  |  |  |  |  |
| Código 246 Posición 42342 Partida 7040010105 Sueldo 0 Meses |  |  |  |  |  |  |
| Sueldo_2 Meses 2                                            |  |  |  |  |  |  |
| Cédula Sueldo_3 Meses_3                                     |  |  |  |  |  |  |
| Generales del Docente                                       |  |  |  |  |  |  |
| Cédula: 2 126 750 LEOFELIA FERNANDEZ 3021092                |  |  |  |  |  |  |
| Prov Sigla Tomo Asiento Nombre Apellido Cargos              |  |  |  |  |  |  |
|                                                             |  |  |  |  |  |  |
| Prov. Dirt. Com. Escuela Provincia Escuela                  |  |  |  |  |  |  |
|                                                             |  |  |  |  |  |  |
|                                                             |  |  |  |  |  |  |
|                                                             |  |  |  |  |  |  |
| Fecha Inicia Cese                                           |  |  |  |  |  |  |
|                                                             |  |  |  |  |  |  |
| Sueldores                                                   |  |  |  |  |  |  |
| Planilla 0 Codigo Clase Posición Baselución                 |  |  |  |  |  |  |
|                                                             |  |  |  |  |  |  |
|                                                             |  |  |  |  |  |  |
| Fecha Captura 24/04/2007 Usuario                            |  |  |  |  |  |  |
|                                                             |  |  |  |  |  |  |
|                                                             |  |  |  |  |  |  |
|                                                             |  |  |  |  |  |  |
|                                                             |  |  |  |  |  |  |
|                                                             |  |  |  |  |  |  |
| Danuel 1/2                                                  |  |  |  |  |  |  |
| necora i/:                                                  |  |  |  |  |  |  |

### **Descripción General:**

Esta pantalla de Mantenimiento de Vacantes Quincenales se utiliza para actualizar los cambios de posición, partida y descuentos mensuales del docente.

- 1. Para entrar al Menú Mantenimiento presionar Opción Vacantes Quincenales.
- El usuario actualizará cada una de las celdas que aparecen en esta pantalla captando los cambios de posición, partidas y descuentos según se vayan dando.
- 3. Por último presionar el icono de grabar 🕒 o presionar la tecla **F10**.

### C. CONSULTAS

1. Consulta de Estructura

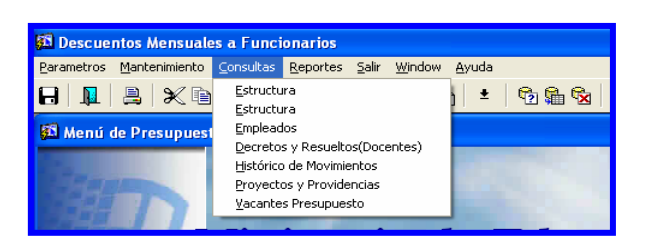

| 🚳 Consulta de Estruc                                                                                                    | 🗖 Consulta de Estructura - [PLA003]                                                                                       |                                                                                                    |                                                                        |                                                                                      |                                                                                                    |     |                                                                                      |                                                                                                    |                                                        |
|----------------------------------------------------------------------------------------------------|----------------------------------------------------------------------------------------------------|----------------------------------------------------------------------------------------------------|------------------------------------------------------------------------|--------------------------------------------------------------------------------------|----------------------------------------------------------------------------------------------------|-----|--------------------------------------------------------------------------------------|----------------------------------------------------------------------------------------------------|--------------------------------------------------------|
| 🙀 Parametros Mantenimiento Pagos Consultas Reportes Salir Window Ayuda                                                                                                    |                                                                                                    |                                                                                                    |                                                                        |                                                                                      |                                                                                                    |     |                                                                                      |                                                                                                    |                                                        |
| 8   1   2   X                                                                                                    | 员 ┃ ┃ 0 0 1 1 0 0 0 0 0 0 0 0 0 0 0 0 0 0                                                                                 |                                                                                                    |                                                                        |                                                                                      |                                                                                                    |     |                                                                                      |                                                                                                    |                                                        |
|                                                                                                    |                                                                                                    | MINISTE<br>Consu                                                                                                    | RIO DE<br>lta de E                                                     | EDUCAC<br>Estructu                                                                   | IÓN<br>ra                                                                                                    |     | Desplaza                                                                             | dores                                                                                                    | 28-02-2007<br>SARROLLO                                 |
| Identida                                                                                                    | ad personal                                                                                                    | 0 13 924 S                                                                                                    | Nor<br>ONIA                                                            | mbre                                                                                 | Apelle<br>MATOF                                                                                                    | RGA |                                                                                      | ño Presup<br>2007                                                                                                    |                                                        |
| Structura         Cargo           24658         1041020         E           22406         1048020         E           36432         1042040         E           22951         1048020         E           Sueldo presupuestado         Partida         007020010103           Vig 1         486.50         Vig 2         .00           Vig 3         .00         1048020         E | Desrcri<br>DUCADOR B-1 -MA<br>DUCADOR Ñ-2 -PR<br>DUCADOR Ñ-2 -PR<br>DUCADOR Ñ-2 -PR<br>DUCADOR Ñ-2 -PR<br>DUCADOR Ñ-2 -PR | pción<br>VESTRO CON TIT.DE MA<br>VOFESOR EDUC.SEC.1A<br>VESTRO ESC.PRIM.TIT.F<br>VOFESOR EDUC.SEC.1A<br>VOFESOR EDUC.SEC.1A<br>VIG 1<br>173.10<br>VIG 1<br>186.67 | ESTRO D OC<br>.CAT.TIT OC<br>.ROF.EDI OC<br>.CAT.TIT OC<br>.CAT.TIT OC | isdo Pos.<br>Jupada<br>Jupada<br>Lupada<br>Dificil Acce<br>Partida<br>Vig 1<br>Vig 2 | Tipo           DOCENTES           DOCENTES           DOCENTES           DOCENTES           DOCENTES           00000000           .00           .00 |     | Estado Play<br>Regular<br>Regular<br>Regular<br>Salario<br>Salario bas<br>Sueldo pla | Estado p<br>Regular Regular Regul | Planils<br>364<br>729<br>254<br>29<br>486.50<br>658.02 |
| Area Tec 019           Partida         000000000000           Vig 1            Vig 2                                                                                                    | 0000<br>0000                                                                                                    | iupervision 080           rtida         00000000000           Vig 1         .00           Vig 2         .00                                                       | 0<br>0                                                                 | Representation<br>Partida 0000<br>Vig 1<br>Vig 2                                     | ción 030<br>00000000<br>0<br>.00                                                                                                    | 0   | Decimo III (<br>Partida 007<br>Vig 1<br>Vig 2                                        | 050<br>020010103<br>133.33<br>.00                                                                                                    | 0                                                      |

### Descripción de General:

Esta pantalla representa el detalle de la estructura de personal docente y administrativo de acuerdo a todas las compensaciones adicionales:

1. <u>Sueldo presupuestado</u>: es el sueldo base que cobra cada persona.

- 2. <u>Sobresueldo 011</u>: es una compensación por años de servicios que se incrementa anualmente a cada docente según su categoría.
- <u>Difícil Acceso 012</u>: es una compensación que se le paga a los docentes que trabajan en áreas de difícil acceso (provincias de Bocas del Toro, Darién y Kuna Yala).
- 4. <u>Área Técnica 019</u>: es una compensación que se les paga a los docentes vocacionales o área técnica profesional que imparten clases con talleres.
- 5. <u>Supervisión 080</u>: es una compensación que se le paga a los Supervisores Nacionales de la General de Educación.
- <u>Gastos de Representación 030</u>: es una compensación que se le da a todos los miembros directivos del Ministerio de Educación.
- <u>Décimo Tercer Mes 060</u>: es una compensación que se paga a todos los funcionarios públicos de acuerdo a B/.400.00.

- 1. Para consultar esta pantalla, el usuario podrá acceder a la información, introduciendo el número de cédula o posición.
- 2. Una vez que está allí, debe utilizar las opciones de consulta presionando el botón o el icono Entrar a consultar o la tecla F7; para ejecutar la consulta debe presionar el icono Ejecutar la consulta o la tecla F8; para desplazarse en las distintas carpetas debe presionar el botón izquierdo del Mouse, para mostrar los siguientes registros podrá desplazarse con las flechas de cursores hacia arriba o hacia abajo como también utilizar el icono de próximo registro o último registro o último registro o utilizar los desplazadores.

| <b>71</b> | 13 recursos                                                   |          |             |                      |                      |                 |              |     |     |         |      |     |                 |                 |
|-----------|---------------------------------------------------------------|----------|-------------|----------------------|----------------------|-----------------|--------------|-----|-----|---------|------|-----|-----------------|-----------------|
| Рé        | arametros Mantenimiento Consultas Reportes Salir Window Ayuda |          |             |                      |                      |                 |              |     |     |         |      |     |                 |                 |
| E         | ł                                                             |          | ₿   %       | <b>₽</b> ₽   • • • • | 🏂 ∓ 🛅 🕹 🛛            | 🔁 🛍 🗞   💈       | ь            |     |     |         |      |     |                 |                 |
| Ę.        | 6                                                             | Estruct  | tura Contr  | aloría               |                      |                 |              |     |     |         |      |     |                 |                 |
|           |                                                               |          | <u>~~</u>   |                      | MINISTERIC           | DE EDUCAC       | CION         |     |     |         |      |     | EST             | RU99            |
|           |                                                               | M        |             | ÇA                   | Conculto de la F     | ataratara ao mi | n Controlo   |     |     |         |      | DE: | 10-10-<br>SARR( | -2007<br>01.L.O |
|           |                                                               | MINIST   | ERIO DE EDU | CACIÓN               |                      | su uciu a segu  | ui Conti att | 114 |     |         |      |     |                 |                 |
|           | F                                                             | Estructu | ra 👘        | Barra de             |                      |                 |              |     |     |         |      |     |                 |                 |
|           |                                                               | Pos      | carto       | Desplazamientocic    | n del cargo          |                 | Est.pos      |     | Tip | Est.Pl  | a Ti | ipo | pla.            | Par             |
|           | 1                                                             | 80209    | 1213010     | INSPECTOR DOCEN      | TE                   |                 | Ocupada      | Ŧ   | AD  | Regula  | •    | •   | 474             | 6               |
|           |                                                               | 80215    | 9011031     | TRABAJADOR MANUAL    | I                    |                 | Ocupada      | -   | ADM | Regular | -    | -   | 604             | 6               |
|           |                                                               | 80531    | 93070       | MECANÓGRAFO          |                      |                 | Ocupada      | -   | ADM | Regular | -    | •   | - 32            | 6               |
|           | 1                                                             | 20415    | 1048020     | EDUCADOR Ñ-2 -PROFES | OR EDUC.SEC.1A.CAT   | TIT.UNIV        | Ocupada      | -   | DOC | Regular | -    | -   | 47              | 6               |
|           |                                                               | 20416    | 1041060     | EDUCADOR D-3 -PROFES | OR VOC.DE 3A, Y 4A.C | AT              | Ocupada      | -   | DOC | Regular | -    | -   | 811             | 6               |
|           |                                                               | 20417    | 1048020     | EDUCADOR Ñ-2 -PROFES | OR EDUC.SEC.1A.CAT   | TIT.UNIV        | Ocupada      | •   | DOC | Regular | -    | •   | 109             | 6               |
|           |                                                               | 19799    | 1042040     | EDUCADOR F-1 -MAESTH | RO ESC.PRIM.TIT.PRO  | F.EDUC.PRIM.    | Ocupada      | -   | DOC | Regular | -    | -   | 605             | 9               |
|           |                                                               | 19800    | 1047010     | EDUCADOR M-1 -PROFES | SOR EDUC.SEC.2A.CAT  | TIT.UNIV.LI     | Ocupada      | -   | DOC | Regular | -    | -   | 265             | 6               |
|           |                                                               | 19801    | 1048010     | EDUCADOR Ñ-1 -PROFES | OR ED.VOC.1A.CAT.T   | T.UMIV.PROF     | Ocupada      | -   | DOC | Regular | -    | •   | 332             | 3               |
|           | -                                                             | 19802    | 1048020     | EDUCADOR Ñ-2 -PROFES | OR EDUC.SEC.1A.CAT   | TIT.UNIV        | Ocupada      | -   | DOC | Regular | -    | •   | 469             | 3               |
|           | Identificación                                                |          |             |                      |                      |                 |              |     |     |         |      |     |                 |                 |
|           |                                                               |          |             | cédula no.           | mbre                 | apellido        |              |     |     |         |      |     |                 |                 |
|           |                                                               |          |             | 4 0 97 972 10        | SE M                 | QUINTERO        |              |     |     |         |      |     |                 |                 |
|           |                                                               |          |             |                      |                      |                 |              |     |     |         |      |     |                 |                 |

### 2. Consulta de Estructura según Contraloría

### **Descripción General:**

Esta pantalla es utilizada para consultar la estructura de empleados según la Contraloría General de la República.

- 1. Para entrar a la pantalla de consulta de estructura debe elegir del Menú Principal, Consulta Opción Estructura (Contraloría).
- El usuario puede consultar en la estructura, el número de la posición, el número del cargo, el estado, el tipo (docente o administrativo), el estado de la planilla, el número de planilla y la partida presupuestaria.
- 3. Para entrar a consultar esta pantalla, se puede ingresar de la siguiente manera:
  - a. Con el número de cédula
  - b. Número de posición
  - c. Número de cargo
  - d. Nombre y apellido.
- 4. Por último presionar **F8** para ejecutar el sistema.
- 5. Para consultar la partida presupuestaria, sólo tiene que presionar el botón de

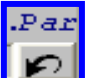

y el sistema le desplegará la siguiente pantalla.

| <mark>紹 recursos</mark><br>Action Edit Query <u>B</u> lock <u>R</u> ecord Eield <u>W</u>                                                                                                    | හි recursos<br>Action Edit Query Block Record Field Window Help                                                                                                    |                                                                                                    |  |  |  |  |
|----------------------------------------------------------------------------------------------------|----------------------------------------------------------------------------------------------------|----------------------------------------------------------------------------------------------------|--|--|--|--|
| Partidas Presupuestarias<br>Estructura Contraloría<br>Estructur<br>Pos<br>Partida 007020010209 p01                                                                                                    | Sobresueldo-011         Dificil Acceso-012           Partida 0000000000         Partida 00000000000                                                                                                    | RECOSO_CON<br>18-06-2007<br>DESARROLLO<br>Tip Est.Pla pla.Par                                                                                                    |  |  |  |  |
| 22501         Vig 1         553.50         12           22503         Vig 2         0.00         0           22504         Vig 3         0.00         0           22484         Vig 4         0.00         0                        | Vig 1         16.70         2         Vig 1         0.00         0           Vig 2         25.57         10         Vig 2         0.00         0                                                                                    | DOC     Remule     105        DOC     Regular     256        DOC     Regular     256        DOC     Regular     376                                                                                        |  |  |  |  |
| 21557         Area Tec-019           21558         Partida0000000000           21559         Vig 1         0.00         0           21560         Vig 2         0.00         0           21561         Vig 2         0.00         0 | Supervición-080         Representación-030           Partida         00000000000         Partida         00000000000           Vig 1         p         p         y           Vig 2         p         p         y           Retornar | DOC     Recular     39       ADM     Regular     112       DOC     Regular     654       DOC     Regular     104       DOC     Regular     104       DOC     Regular     154       DOC     Regular     394 |  |  |  |  |
| Intentilicación     apellido       cédula     nombre     apellido       8     0     711     1519       IDALINA     PEREZ       Ubicación     Actual     2264       PUENTE DEL RIO YAPE                                              |                                                                                                    |                                                                                                    |  |  |  |  |

### 3. Empleados

| MEDUCA/SIARHE - [Mantenimiento de la Estructura d     の     が     Parametros Mantenimiento Pagos Consultas Reportes Sa     ・     ・     ・     ・     ・     ・     ・     ・     ・     ・     ・     ・     ・     ・     ・     ・     ・     ・     ・     ・     ・     ・     ・     ・     ・     ・     ・     ・     ・     ・     ・     ・     ・     ・     ・     ・     ・     ・     ・     ・     ・     ・     ・     ・     ・     ・     ・     ・     ・     ・     ・     ・     ・     ・     ・     ・     ・     ・     ・     ・     ・     ・     ・     ・     ・     ・     ・     ・     ・     ・     ・     ・     ・     ・     ・     ・     ・     ・     ・     ・     ・     ・     ・     ・     ・     ・     ・     ・     ・     ・     ・     ・     ・     ・     ・     ・     ・     ・     ・     ・     ・     ・      ・     ・      ・     ・      ・      ・      ・      ・      ・      ・      ・      ・      ・      ・      ・      ・      ・      ・      ・      ・      ・      ・      ・      ・      ・      ・      ・      ・      ・      ・      ・      ・      ・      ・      ・      ・      ・      ・      ・      ・      ・      ・      ・      ・      ・      ・      ・      ・      ・      ・      ・      ・      ・      ・      ・      ・      ・      ・      ・      ・      ・      ・      ・      ・      ・      ・      ・      ・      ・      ・      ・      ・      ・      ・      ・      ・      ・      ・      ・      ・      ・      ・      ・      ・      ・      ・      ・      ・      ・      ・      ・      ・      ・      ・      ・      ・      ・      ・      ・      ・      ・      ・      ・      ・      ・      ・      ・      ・      ・      ・      ・      ・      ・      ・      ・      ・      ・      ・      ・      ・      ・      ・      ・      ・      ・      ・      ・      ・      ・      ・      ・      ・      ・      ・      ・      ・      ・      ・      ・      ・      ・      ・      ・      ・      ・      ・      ・      ・      ・      ・      ・      ・      ・      ・      ・      ・      ・      ・      ・      ・      ・      ・      ・      ・      ・      ・      ・      ・      ・      ・      ・      ・      ・      ・      ・      ・      ・      ・      ・      ・      ・      ・      ・      ・      ・      ・      ・ | del Personal (REC050)]<br>alir Window Ayuda<br>과 한 약/ 닮 당 왕 :                                                                                                    | _ = × |
|----------------------------------------------------------------------------------------------------|----------------------------------------------------------------------------------------------------|-------|
| Cédula         1         0         713         1589         Hoja de           Nombres y Apellidos         1         1         1         1         1         1         1         1         1         1         1         1         1         1         1         1         1         1         1         1         1         1         1         1         1         1         1         1         1         1         1         1         1         1         1         1         1         1         1         1         1         1         1         1         1         1         1         1         1         1         1         1         1         1         1         1         1         1         1         1         1         1         1         1         1         1         1         1         1         1         1         1         1         1         1         1         1         1         1         1         1         1         1         1         1         1         1         1         1         1         1         1         1         1         1         1         1                                                                                                    | Servicio Verificación de Acciones Verificación de Estudios Tipo de Empleado Tipo Empleado Condición PERMANENTE Estado Activo Secuencia 58969                                                                                                    |       |
| Posiciónes que Ocupa         Inf. General         Ti           Posición         Planila         Año         Obj.         Partida         Est.           76173         256         2007         001         007020010202         A         -           76173         256         2006         001         007020010202         A         -           76173         256         2006         001         007020010202         I         -           Ubicación Laboral         Reg.         §2         PANAMÁ         CENTRO         Prov.         PANAMÁ         Dist.         Dist.         PANAMÁ         Corr.         14         ANCON         Sec.         3539         DEPARTAMENTO DE CONTABILIDAD         Ubic.         Planill/DEPARTAMENTO DE CONTABILIDAD.         LABORA                                                                                                    | Impo de Servicio     Vacaciones y Acumulados     Educación       Datos de la Posición     Fecha Inicio del<br>Tipo de empleado     Fecha Inicio del<br>Tipo de empleado       Año Vacantes     Ippo de empleado     Fecha Inicio del<br>Tipo de empleado       Cargo     1041020     EDUCADOR B-1 -MAESTRO CON TIT. DE MAESTRC     B01       Pennción     Salario Base     462.50       Afinidades     Sobre sueldo     0.00       Catedras     Dificil Acceso     30.00       Ara Técnica     0.00       Total Salario     492.50       Salario Planilla     492.50       Partida     M |       |

#### **Descripción General:**

Esta pantalla permite las consultas de toda la información referente al empleado como lo es si es casado o no, el tipo de empleado, su condición, el estado en que se encuentra, las diferentes *posiciones que ha obtenido por año*, *su ubicación laboral, información general, su tiempo de servicio, vacaciones y acumulados*, educación, desarrollo de carrera, méritos y reconocimiento, adiestramientos, dependientes, enfermedades, deportes y actividades.

- 1. Para entrar a la pantalla de consulta de estructura debe elegir del Menú Principal, Consulta Opción Empleados.
- Para consultar esta pantalla, el usuario podrá acceder a la información, introduciendo el número de cédula o con el nombre y apellido; dependiendo de la consulta que desea hacer.
- Para ejecutar la consulta presionar el icono de consulta de consulta o la tecla F8 y para mostrar las siguientes carpetas utilizar la barra de desplazamiento.
- 4. Una vez el usuario desea realizar la consulta o limpiar la pantalla deberá presionar el botón o el icono
   de *Entrar a consultar* o la tecla F7 para limpiar la pantalla.
- 5. Luego hacer *clic* con el botón izquierdo del Mouse para desplazarse en las distintas **carpetas** de las cuales quiere referirse.
- Para ejecutar la consulta de partida presupuestaria solo tiene que presionar el botón de Partida para consultar.

|                                  |                     | ado macino secucicia _ sosso                          |
|----------------------------------|---------------------|-------------------------------------------------------|
| Sueldo Presupuestado             | Dificil Acceso-012  | aunción dia/mes/año                                   |
| Vig 1 405.00 2<br>Vig 2 429.00 7 | Partida 7020010202  |                                                       |
| Vig 3 486.50 3                   | Vig 1 30.00 12      | eumulados Educación                                   |
| Vig 4 0.00 0                     | Vig 2 0.00 0        | Tipo de empleado Fecha Inicio del<br>Tipo de empleado |
| Supervición 020                  | Bonnagontación-020  | PERMANENTE                                            |
| Supervicion-080                  | Representation-050  | Grado Emp.                                            |
| Partida 00000000000              | Partida 00000000000 | AESTRO CON TIT.DE MAESTRC   B01   DOC                 |
| Vig 1 0.00 0                     | Vig 1 0.00 0        |                                                       |
| Vig 2 0.00 0                     | Vig 2 0.00 0        | Salario Base 462.50                                   |
|                                  |                     | Sobresueldo 0.00                                      |
|                                  | 1 1 MAESTRO         | Dificil Acceso 30.00                                  |
| N                                | Catedrae            | Area Técnica 0.00                                     |
| EVO BELEN                        | 1 1 MAESTRO         | Total Salario 492.50                                  |
|                                  | — IFF               | Salario Planilla 102.00                               |
| NYO. DEEEN                       |                     |                                                       |
|                                  |                     | Partida 🗭                                             |

6. Y para regresar a la pantalla principal presione el botón Retornar.

| 🚳 CONSULTA DE LOS RESUELTO Y DECRETOS REC100 |                                                                                                    |  |  |  |  |  |  |  |  |  |
|----------------------------------------------|----------------------------------------------------------------------------------------------------|--|--|--|--|--|--|--|--|--|
|                                              | MINISTERIO DE EDUCACIÓN 11-10-2007<br>CONSULTA DE DECRETOS Y RESUELTOS DESARROLLO                                                                                                    |  |  |  |  |  |  |  |  |  |
| Seleccionados<br>Cedula d p                  | 232 772 Vacante 98374 Año 2006 Tipo Nombramiento Vta 1                                                                                                    |  |  |  |  |  |  |  |  |  |
| Escuela CODIGO: 1                            | Descripción del Nombramiento o Traslado           Escuela         CODIGO: 1440 - C E B G. PROGRESO                                                                                                    |  |  |  |  |  |  |  |  |  |
| Distrito BARÚ<br>Proyecto Resuelto           | Condición [THFA<br>Categoría [Ñ02 212                                                                                                    |  |  |  |  |  |  |  |  |  |
| Materia GEOGRAFÍ<br>Cargo EDUCADOR           | A, HISTORIA, CÍVICA  Nombre ERIC OMAR MATOS CASTILLO                                                                                                    |  |  |  |  |  |  |  |  |  |
| Toma de Posesión<br>Providencia<br>Resuelto  | Cedula         4         0         157         946           año         pumero         Ferba         Posición         Partida           2006         134         10/02/2006         98570         007030010109002 |  |  |  |  |  |  |  |  |  |
| Sist anterior:                               |                                                                                                    |  |  |  |  |  |  |  |  |  |

### 4. Consulta de Decretos y Resuelto

#### **Descripción General:**

Pantalla que se utiliza para consultar los decretos y resueltos que se han realizado en el sistema.

- 1. Para entrar a la pantalla de consulta de estructura debe elegir del Menú Principal Consulta, la Opción Decretos y Resueltos (Docentes).
- Para consultar esta pantalla, el usuario podrá acceder a la información, introduciendo el número de cédula o con el nombre y apellido; dependiendo de la consulta que desea hacer.

- Para ejecutar la consulta presionar el icono de *Ejecutar la consulta* o la tecla F8 y para mostrar las siguientes carpetas utilizar la barra de desplazamiento.
- 4. Una vez el usuario desea realizar la consulta o limpiar la pantalla deberá presionar el botón o el icono
   de *Entrar a consultar* o la tecla F7 para limpiar la pantalla.

| 🛱 WINDOW1                                                                                                    |                                                                                    |         |                     |                   |            |                 |             |                 |       |                |             |              |
|----------------------------------------------------------------------------------------------------|------------------------------------------------------------------------------------|---------|---------------------|-------------------|------------|-----------------|-------------|-----------------|-------|----------------|-------------|--------------|
|                                                                                                    | MINISTERIO DE EDUCACIÓN     11-10-2007<br>DESARROLLO       Histórico de Movimiento |         |                     |                   |            |                 |             |                 |       |                |             |              |
| -Genera                                                                                                    | Generales del Empleado Anio                                                        |         |                     |                   |            |                 |             |                 |       |                |             |              |
| Prov. Sig. Tomo Asiento Nombre Apellido Apellido Casada Cargo Vac.<br>Cédula de Identidad 🖥 10 708 2374 YANETH BÓSOUEZ |                                                                                    |         |                     |                   |            |                 |             |                 |       |                |             |              |
|                                                                                                    |                                                                                    |         |                     |                   |            |                 |             |                 |       |                |             |              |
|                                                                                                    |                                                                                    |         |                     |                   |            |                 |             |                 |       |                | Sarra do    |              |
| Núm.<br>Posición                                                                                                    | Núm.<br>Empl                                                                       | Vacante | Numero<br>Documento | Numero<br>Partida | Providenci | Fecha<br>Afecta | Tipo<br>Emp | l. Salario Base | Sobre | Desp<br>sueldo | plazamien   | to           |
| 4456                                                                                                    | 66933                                                                              |         | 10979               | 007020010207001   |            |                 | 06          | 429             |       |                | _           |              |
| 98442                                                                                                    | 67050                                                                              |         | 94575               | 007030010109002   |            |                 |             | 559             | - i   |                |             |              |
| 97202                                                                                                    | 15200                                                                              |         | 98022               | 007030010208002   |            |                 | 09          | 415             |       |                |             |              |
| 97684                                                                                                    | 61819                                                                              |         | 97459               | 007030010104002   |            |                 | 09          | 485.5           |       |                |             |              |
| 98752                                                                                                    | 62717                                                                              |         | 98424               | 007030010109002   |            |                 | 09          | 559             |       |                |             | _ T          |
| 98470                                                                                                    | 62836                                                                              |         | 34860               | 007030010109002   |            |                 | 09          | 559             |       |                |             |              |
| 96628                                                                                                    | 42042                                                                              |         | 26783               | 007030010208002   |            |                 | 09          | 393.5           |       |                |             |              |
| 97172                                                                                                    | 67895                                                                              |         | 98912               | 007030010208002   |            |                 | 09          | 405             |       |                |             |              |
| 9490                                                                                                    | 62341                                                                              |         | 98117               | 007020010206001   |            |                 | 05          | 532.5           |       |                | 09-FEB-2006 |              |
| 15241                                                                                                    | 36733                                                                              |         | 10810               | 007030010102001   |            |                 | 01          | 616             |       |                | 13-FEB-2006 |              |
| 98220                                                                                                    | 67046                                                                              |         | 98060               | 007030010109002   |            |                 | 09          | 559             |       |                |             |              |
| 96510                                                                                                    | 67046                                                                              |         | 97338               | 007030010208002   |            |                 | 09          | 255             |       |                |             |              |
| 97360                                                                                                    | 67338                                                                              |         | 6130                | 007030010101002   |            |                 | 09          | 454.5           |       |                |             |              |
| 26122                                                                                                    | 21873                                                                              |         | 77234               | 007040010201001   |            |                 | 05          | 559             |       |                |             |              |
| 96535                                                                                                    | 59886                                                                              |         | 93475               | 007030010208002   |            |                 | 09          | 302             |       |                |             | _ <u>-</u> _ |
| •                                                                                                    |                                                                                    |         |                     |                   |            |                 |             |                 |       |                |             | -<br>-       |

### 5. Históricos de Movimientos

#### **Descripción General:**

Pantalla que se utiliza para consultar el historial del empleado en base al movimiento de sus acciones (número de posición, número de empleado, vacante, número de documento, número de partida, providencia, fecha que afecta, tipo de empleado, salario base, sobresueldo fecha de resuelto).

- 1. Para entrar a la pantalla de consulta de estructura debe elegir del Menú Principal, Consulta, Opción Históricos de Movimientos.
- Para consultar esta pantalla, el usuario podrá acceder a la información, introduciendo el número de cédula o con el nombre y apellido; dependiendo de la consulta que desea hacer.
- 3. Para ejecutar la consulta presionar el icono de **Ejecutar la consulta** o la tecla **F8** y para mostrar las siguientes carpetas utilizar la barra de desplazamiento.
- 4. Una vez el usuario desea realizar la consulta o limpiar la pantalla deberá presionar el botón o el icono
   de *Entrar a consultar* o la tecla F7 para limpiar la pantalla.

|                   |                 |        |                                  | ŀ       | Aplica       | ación de la P | rovide | ncia Leg        | gal            | plar          | ni990.fmb | ,        |  |
|-------------------|-----------------|--------|----------------------------------|---------|--------------|---------------|--------|-----------------|----------------|---------------|-----------|----------|--|
| Proyecto: Tipo    |                 |        | Fecha Elaboración<br>16-APR-2007 |         | Providencia: |               |        |                 | Estado         |               |           |          |  |
| 2007              | 100             |        | Decreto<br>Pecuelto              | Cant.   | Empl:        | 107           | 115    | 23              | -05-2007       | Aplicad       | do        | -        |  |
|                   |                 |        | Resucico                         | Tot.Sa  | alario:      | 61,579.00     |        | AD              | licar los Camb | ios           |           |          |  |
| DETAI<br>Posicion | LE DE<br>Provin | L PROY | <b>/ECTO</b><br>s Tomo           | Asiento | , N          | Nombre        |        | Clave<br>Acción | Resuelto       | Fechal        | Resuelto  |          |  |
| 23227             | 3               | þ      | 709                              | 487     | DEME?        | TRIO REYES    |        | 120             | 115            | 23-MAY-2007 🔺 |           | <u> </u> |  |
| 23791             | 3               | 0      | 715                              | 1592    | VIKDA        | LIA SÁNCHEZ   |        | 120             | 115            | 23-MAY-2007   |           |          |  |
| 24428             | 0               | N      | 19                               | 2017    | MYRIA        | AM TORRES     |        | 120             | 115            | 23-MAY-2007   |           |          |  |
| 25931             | 3               | 0      | 103                              | 678     | DANET        | TH CHAMBERS   |        | 120             | 115            | 23-MAY-2007   |           |          |  |
| 26196             | 6               | D      | 708                              | 693     | DARIS        | 5 PIMENTEL    |        | 120             | 115            | 23-MA         | Y-2007    |          |  |
| 14569             | 8               | 0      | 525                              | 2442    | EDICN        | IA RAMOS      |        | 120             | 115            | 23-MA         | Y-2007    |          |  |
| 27541             | 2               | D      | 106                              | 521     | ANA C        | RTEGA         |        | 120             | 115            | 23-MAY-2007   |           |          |  |
| 76191             | 3               | D      | 709                              | 879     | SABY I       | HERRERA       |        | 120             | 115            | 23-MAY-2007   |           |          |  |
| 28114             | 3               | D      | 707                              | 1093    | ROSA         | URA MARÍN     |        | 120             | 115            | 23-MAY-2007   |           |          |  |
| 28229             | 3               | 0      | 714                              | 1691    | ELAIS,       | A JARAMILLO   |        | 120             | 115            | 23-MA         | Y-2007    | -        |  |

### 6. Proyectos y Providencias

#### **Descripción General:**

Pantalla que se utiliza para consultar la aplicación de los cambios en los proyectos y providencias legales.

- 1. Para entrar a la pantalla de consulta de estructura debe elegir del Menú Principal, Consulta, Opción Proyectos y Providencias.
- 2. Para consultar esta pantalla, el usuario podrá acceder a la información, introduciendo el **Año** dependiendo de la consulta que desea hacer.
- Para ejecutar la consulta presionar el icono de *Ejecutar la consulta* o la tecla F8 y para mostrar las siguientes carpetas utilizar la barra de desplazamiento.
- 4. Una vez el usuario desea realizar la consulta o limpiar la pantalla deberá presionar el botón o el icono
   de *Entrar a consultar* o la tecla F7 para limpiar la pantalla.

### 7. Vacantes de Presupuesto:

| 🛱 Descuentos Mensuales a Funcionarios 🗧 🗖 🔀                                                                    |       |      |       |         |        |          |            |            |          |            |             |                   |
|----------------------------------------------------------------------------------------------------|-------|------|-------|---------|--------|----------|------------|------------|----------|------------|-------------|-------------------|
| Parametros <u>M</u> antenimiento <u>C</u> onsultas <u>R</u> eportes <u>S</u> alir <u>Wi</u> ndow <u>Ay</u> uda |       |      |       |         |        |          |            |            |          |            |             |                   |
| ⊟│₽│₿│X@@│〈 < >>   №∓ ⓑ│ ±│ @@@ %│ ⊅                                                                           |       |      |       |         |        |          |            |            |          |            |             |                   |
| 🛍 WINDOW1                                                                                                    |       |      |       |         |        |          |            |            |          |            |             |                   |
| MINISTERIO DE EDUCACIÓN 11-10-2007                                                                             |       |      |       |         |        |          |            |            |          | 11-10-2007 |             |                   |
| MEDU                                                                                                    | jC    | Α    |       |         |        | Consul   | ta de Vac  | antes Oui  | ncenales |            |             | DESARROLLO        |
| INISTERIO DE E                                                                                                 | DUCAC | IÓN  |       |         |        | Consti   | ta ut vati | uncs Qui   | neenarco |            |             |                   |
| - CÓDIGO V.                                                                                                    | ACAN  | ITES |       |         |        |          |            |            |          |            |             |                   |
| Có                                                                                                    | digo  | 217  | 7 D   | ECRETOS |        |          | Part       | ida 70200: | 10107001 |            |             |                   |
|                                                                                                    |       |      |       |         |        |          |            |            |          |            |             |                   |
| DETALLE D                                                                                                    | E VA  | CAN  | ies — |         |        |          |            |            |          |            |             |                   |
|                                                                                                    | _     |      | _     |         |        |          |            | _          |          |            |             |                   |
| Posición                                                                                                    | Pro   | Sig  | Tomo  | Asiento | Nombre | Apellido | THFA       | Cargo      | Sueldo   | Provincia  | Escuela     |                   |
| 4273                                                                                                    |       |      |       |         |        | _        |            | 1041020    | 429      |            | _           |                   |
| 4311                                                                                                    |       |      |       |         |        | _        | XX         | 1041020    | 429      | _          | _           |                   |
| 4325                                                                                                    |       |      |       |         |        |          | XX         | 1041020    | 429      |            | _           |                   |
| 4336                                                                                                    |       |      |       |         |        |          | þox        | 9011031    | 200      | _          |             |                   |
| 4352                                                                                                    |       |      |       |         | MARINA | SANJUR   | þox        | 1042040    | 496      | CHIRIQUI   | ESC. QUEBR/ | ADA LORO          |
| 4412                                                                                                    |       |      |       |         |        |          | - xx       | 1053050    | 793.5    |            |             |                   |
| 4515                                                                                                    | 6     |      | 58    | 831     | HILDA  | MARCIAGA |            | 1041020    | 479      | COCLE      | CTRO I.P.T. | NOCT. DE AGUADULC |
| 4574                                                                                                    |       |      |       |         |        | _        | XX         | 1041020    | 429      |            |             |                   |
| 4590                                                                                                    |       |      |       |         |        | _        | XX         | 1052010    | 762.5    |            |             |                   |
| 4593                                                                                                    | í     | i    |       |         |        | -        | XX         | 1052010    | 762.5    |            |             |                   |
| 4607                                                                                                    | ίΞ.   | -i   |       |         |        | _        | XX         | 1048020    | 616      |            |             |                   |
| 4608                                                                                                    | Ē     |      |       |         |        | _        | XX         | 1052010    | 762.5    | -          |             |                   |
| 4609                                                                                                    | Ē     |      |       |         | ,<br>  | -        | XX         | 1052010    | 762.5    |            |             |                   |
| 4637                                                                                                    | Ĺ     |      |       |         |        | -        | xx         | 9011032    | 200      |            |             |                   |
| 4659                                                                                                    | Ē     | i—i  |       |         |        |          | XX         | 1042060    | 500      | -          |             |                   |
| •                                                                                                    | ,     |      |       | ,       |        | ,        |            |            | ,        |            |             |                   |
|                                                                                                    |       |      |       |         |        |          |            |            |          |            |             |                   |

#### **Descripción General:**

Consulta de vacantes de presupuesto quincenales.

- 1. Para entrar a la pantalla de consulta de estructura debe elegir del Menú Principal, Consulta, Opción Vacantes de Presupuesto.
- Para consultar esta pantalla, el usuario podrá acceder a la información, introduciendo el número de código de decreto o número de partida; dependiendo de la consulta que desea hacer.
- Para ejecutar la consulta presionar el icono de *Ejecutar la consulta* o la tecla F8 y para mostrar las siguientes carpetas utilizar la barra de desplazamiento.
- 4. Una vez el usuario desea realizar la consulta o limpiar la pantalla deberá presionar el botón o el icono
   de *Entrar a consultar* o la tecla F7 para limpiar la pantalla.

### **D. REPORTES**

| 🛱 Descuentos Mensuales a Funcionarios                      |                                                               |            |  |  |  |  |  |  |  |
|------------------------------------------------------------|---------------------------------------------------------------|------------|--|--|--|--|--|--|--|
| <u>P</u> arametros <u>M</u> antenimiento <u>⊂</u> onsultas | <u>R</u> eportes <u>S</u> alir <u>W</u> indow <u>A</u> yuda   |            |  |  |  |  |  |  |  |
| 8   1   2   X 6 6   •                                      | <u>P</u> osiciones Vacantes<br>Listado de Posiciones Vacantes | Po 🛍 🗞   🏓 |  |  |  |  |  |  |  |
| Menú de Presupuesto                                        |                                                               |            |  |  |  |  |  |  |  |

1. Posiciones Vacantes:

Pantalla de Parámetros:

| 📕 PRE004: Runtime Pa                                              | arameter Form |  |  |  |  |  |  |  |  |
|-------------------------------------------------------------------|---------------|--|--|--|--|--|--|--|--|
| <u>F</u> ile <u>E</u> dit <u>V</u> iew <u>H</u> elp               |               |  |  |  |  |  |  |  |  |
| X 🖻 🔒   🤫 🗙   1                                                   |               |  |  |  |  |  |  |  |  |
| Ministerio de Educación<br>Reporte de Pago según Lugar de trabajo |               |  |  |  |  |  |  |  |  |
| Coloque los Valores Correspondientes                              |               |  |  |  |  |  |  |  |  |
| Año:                                                              | 2007          |  |  |  |  |  |  |  |  |
| Mes:                                                              | 1 - Enero     |  |  |  |  |  |  |  |  |
| Quincena:                                                         | IRA QUINCENA  |  |  |  |  |  |  |  |  |
|                                                                   | -             |  |  |  |  |  |  |  |  |
|                                                                   |               |  |  |  |  |  |  |  |  |

#### **Descripción General:**

Reporte de Pago de Posiciones Vacantes, según Lugar de Trabajo.

### Funcionalidad:

1. Este reporte se ejecuta ubicándose en el Menú Reporte – Posiciones Vacantes.

**Opciones:** se puede solicitar por Año, Mes, Quincena.

2. Luego, presione ENTER y aparecerá la Salida de Reporte. La información presentada corresponde con la solicitud del criterio.

### Salida de Reporte:

| 📓 PRE004: I                                    | Previewer                    |                      |                            |  |  |  |  |  |  |
|------------------------------------------------|------------------------------|----------------------|----------------------------|--|--|--|--|--|--|
| <u>File V</u> iew <u>H</u> e                   | p                            |                      |                            |  |  |  |  |  |  |
| 📮 Z, 🎽                                         | 📷 🗙   😥 🔍   🖻 🖻   Page: 1  🤶 |                      |                            |  |  |  |  |  |  |
| REPÚBLICA DE PANAMÁ<br>MINISTERIO DE EDUCACIÓN |                              |                      |                            |  |  |  |  |  |  |
|                                                | POSICIONES VACANTES          | Fecha: 11<br>Página: | -ОСТ-07 11:27:19<br>1 de 1 |  |  |  |  |  |  |
| 1RA QUINCENA DE Septiembre DEL 2007            |                              |                      |                            |  |  |  |  |  |  |
| Código                                         | Descripción                  | Cant.Empl            | Sueldo                     |  |  |  |  |  |  |
| 110                                            | VACANTES DIRECTIVAS PRIMARIA | 3                    | 2,402                      |  |  |  |  |  |  |
| 200                                            | PRIMARIAS TODAS              | 33                   | 15,166                     |  |  |  |  |  |  |
| 216                                            | PRIM. PROYECTO DE DECRETO    | 7                    | 3,337                      |  |  |  |  |  |  |
| 300                                            | SECUNDARIA TODAS             | 7                    | 3,761                      |  |  |  |  |  |  |
| 316                                            | SEC. PROYECTO DE DECRETO     | 7                    | 4,213                      |  |  |  |  |  |  |
| 400                                            | ADMINISTRATIVAS TODAS        | 15                   | 1,945                      |  |  |  |  |  |  |
| Tot                                            | ales Finales                 | 1,542                | 72.00                      |  |  |  |  |  |  |
|                                                |                              |                      |                            |  |  |  |  |  |  |

2. Lista de Posiciones Vacantes:

| Pantalla | de | Parám | etros: |
|----------|----|-------|--------|
|----------|----|-------|--------|

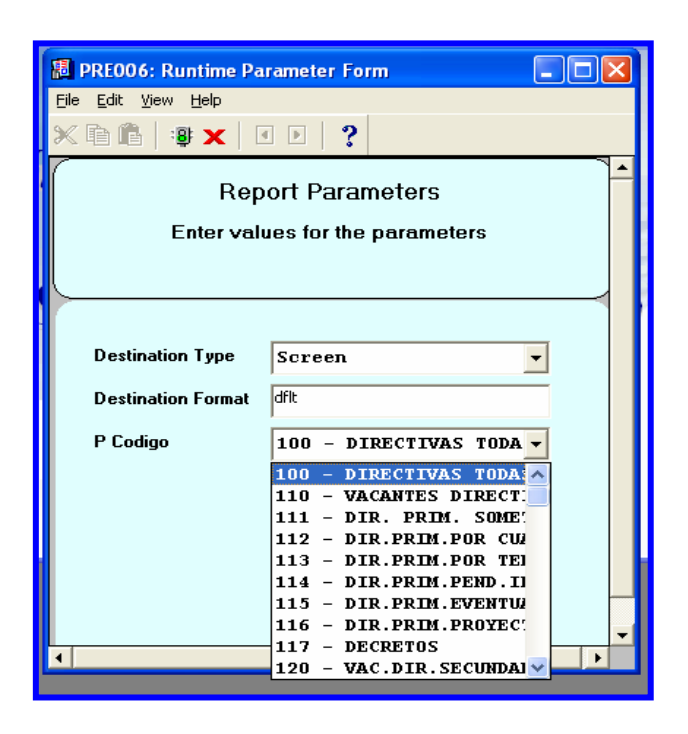

#### Descripción General:

Es el Informe de las Posiciones Vacantes.

#### **Funcionalidad:**

 Este reporte se ejecuta ubicándose en el Menú Reporte – Lista de Posiciones Vacantes.

**Opciones:** se puede solicitar por Código ejemplo: 100 – DIRECTIVAS TODAS.

2. Luego, presione ENTER y aparecerá la Salida de Reporte. La información presentada corresponde con la solicitud del criterio.

### Salida de Reporte:

| 團 PRE006: P           | reviewer |               |        |         |      |       |                                 |                                                          |  |  |  |
|-----------------------|----------|---------------|--------|---------|------|-------|---------------------------------|----------------------------------------------------------|--|--|--|
| <u>File View H</u> el | p        |               |        |         |      |       |                                 |                                                          |  |  |  |
| 828                   |          |               |        |         |      |       |                                 |                                                          |  |  |  |
| MINISTERIO            |          |               |        |         |      |       | REPÚBL<br>MINISTER<br>INFORME D | ICA DE PANAMÁ<br>IO DE EDUCACIÓN<br>E POSICIONES VACANTE |  |  |  |
| Codigo                | Posicic  | Partida       | Sueldo | Sueldo2 | Mes2 | leses | Nombre                          | Apellido                                                 |  |  |  |
| 100                   | 536      | 7010010204001 | 762.5  | 820     | 0    | 12    |                                 |                                                          |  |  |  |
| 100                   | 940      | 7010010509001 | 762.5  | 820     | 0    | 12    |                                 |                                                          |  |  |  |
| 100                   | 1360     | 7010010502001 | 762.5  | 820     | 0    | 12    |                                 |                                                          |  |  |  |
| 100                   | 1751     | 7020010202001 | 485.5  | 757     | 0    | 12    |                                 |                                                          |  |  |  |
| 100                   | 2435     | 7280010100001 | 595.5  | 673.5   | 0    | 12    |                                 |                                                          |  |  |  |
| 100                   | 2550     | 7020010208001 | 720.5  | 778     | 0    | 12    |                                 |                                                          |  |  |  |
| 100                   | 2910     | 7020010209001 | 762.5  | 820     | 0    | 12    |                                 |                                                          |  |  |  |
| 100                   | 2913     | 7010010502001 | 762.5  | 820     | 0    | 12    |                                 |                                                          |  |  |  |
| 100                   | 2982     | 7010010506001 | 762.5  | 820     | 0    | 12    |                                 |                                                          |  |  |  |
| 100                   | 3099     | 7010010508001 | 762.5  | 820     | 0    | 12    |                                 |                                                          |  |  |  |
| 100                   | 3832     | 7020010207001 | 762.5  | 820     | 0    | 12    |                                 |                                                          |  |  |  |
| 100                   | 4412     | 7010010203001 | 793.5  | 851     | 0    | 12    |                                 |                                                          |  |  |  |
| 100                   | 4590     | 7010010504001 | 762.5  | 820     | 0    | 12    |                                 |                                                          |  |  |  |
| 100                   | 4609     | 7010010504001 | 762.5  | 820     | 0    | 12    |                                 |                                                          |  |  |  |
| 100                   | 6470     | 7010010504001 | 762.5  | 820     | 0    | 12    |                                 |                                                          |  |  |  |
| 100                   | 6898     | 7010010509001 | 762.5  | 820     | 0    | 12    |                                 |                                                          |  |  |  |
| 100                   | 7788     | 7010010509001 | 762.5  | 820     | 0    | 12    |                                 |                                                          |  |  |  |
| 100                   | 7794     | 7010010509001 | 762.5  | 820     | 0    | 12    |                                 |                                                          |  |  |  |
| 100                   | 8511     | 7010010501001 | 762.5  | 820     | 0    | 12    |                                 |                                                          |  |  |  |
| 100                   | 8567     | 7010010503001 | 762.5  | 820     | 0    | 12    |                                 |                                                          |  |  |  |
| 100                   | 8593     | 7020010209001 | 699.5  | 757     | 0    | 12    |                                 |                                                          |  |  |  |
| 100                   | 8826     | 7010010508001 | 762.5  | 820     | 0    | 12    |                                 |                                                          |  |  |  |
| 100                   | 9065     | 7010010509001 | 762.5  | 820     | 0    | 12    |                                 |                                                          |  |  |  |
| 100                   | 9592     | 7010010506001 | 762.5  | 820     | 0    | 12    |                                 |                                                          |  |  |  |
| 100                   | 10767    | 7020010208001 | 545.5  | 603     | 0    | 12    |                                 |                                                          |  |  |  |
| 100                   | 10859    | 7020010208001 | 595.5  | 653     | 0    | 12    |                                 |                                                          |  |  |  |
| 100                   | 11644    | 7020010208001 | 559    | 616.5   | 0    | 12    |                                 |                                                          |  |  |  |
| 100                   | 11795    | 7010010504001 | 762.5  | 820     | 0    | 12    |                                 |                                                          |  |  |  |
| 100                   | 11851    | 7010010506001 | 762.5  | 820     | 0    | 12    |                                 |                                                          |  |  |  |
| 100                   | 12492    | 7030010204001 | 485.5  | 757     | 0    | 12    |                                 | -                                                        |  |  |  |
| 1.                    |          |               |        |         |      |       |                                 | •                                                        |  |  |  |